# Latitude 9510

1

Setup and specifications guide

Regulatory Model: P94F/P95F Regulatory Type: P94F001/P95F001

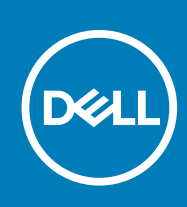

#### Notes, cautions, and warnings

(i) NOTE: A NOTE indicates important information that helps you make better use of your product.

CAUTION: A CAUTION indicates either potential damage to hardware or loss of data and tells you how to avoid the problem.

WARNING: A WARNING indicates a potential for property damage, personal injury, or death.

© 2020 Dell Inc. or its subsidiaries. All rights reserved. Dell, EMC, and other trademarks are trademarks of Dell Inc. or its subsidiaries. Other trademarks may be trademarks of their respective owners.

# Contents

| 1 Set up your Latitude 9510       | 5      |
|-----------------------------------|--------|
| 2 Latituda 0510 viewa             | 7      |
| 2 Latitude 9510 views             | /<br>7 |
| Display view                      |        |
| Top view (Convertible)            |        |
|                                   |        |
| Right view                        |        |
| Left view                         | 10     |
| Bottom view                       | TI     |
| 3 Modes                           | 12     |
| Tablet mode                       |        |
| Laptop mode                       |        |
| Tent mode                         | 14     |
| Stand mode                        | 15     |
| 4 Specifications of Latitude 9510 |        |
| Dimensions and weight             |        |
| Processors                        | 16     |
| Processors                        | 17     |
| Chipset                           |        |
| Onerating system                  |        |
| Memory                            |        |
| Ports and connectors              | 18     |
| Storage                           | 18     |
| Audio                             | 19     |
| Media-card reader                 | 19     |
| Keyboard                          | 19     |
| Camera                            | 20     |
| Eingerprint reader (ontional)     | 20     |
|                                   | 21     |
| Touchpad destures                 |        |
| Power adapter                     |        |
| Rattery                           | 21     |
| Display                           | 22     |
| Wireless module                   |        |
|                                   | 20     |
|                                   |        |
| 5 System setup                    | 25     |
| Boot menu                         | 25     |
| Navigation keys                   | 25     |
| Boot Sequence                     |        |
| System setup options              |        |
| General options                   |        |

| System configuration                                             |    |
|------------------------------------------------------------------|----|
| Video screen options                                             |    |
| Security                                                         |    |
| Secure Boot                                                      |    |
| Intel Software Guard Extensions options                          |    |
| Performance                                                      |    |
| Power management                                                 |    |
| Post behavior                                                    |    |
| Manageability                                                    |    |
| Virtualization support                                           |    |
| Wireless options                                                 |    |
| Maintenance                                                      |    |
| System logs                                                      |    |
| Updating the BIOS in Windows                                     |    |
| Updating BIOS on systems with BitLocker enabled                  |    |
| Updating your system BIOS using a USB flash drive                |    |
| System and setup password                                        |    |
| Assigning a system setup password                                |    |
| Deleting or changing an existing system setup password           |    |
| 6 Troubleshooting                                                | 40 |
| Dell SupportAssist Pre-boot System Performance Check diagnostics | 40 |
| Running the SupportAssist Pre-Boot System Performance Check      |    |
| Diagnostics                                                      |    |
| Diagnostic error messages                                        |    |
| System error messages                                            |    |
| WiFi power cycle                                                 |    |
| 7 Getting help                                                   | 46 |
| Contacting Dell                                                  |    |
|                                                                  |    |

## 1

# Set up your Latitude 9510

1. Connect the power adapter and press the power button.

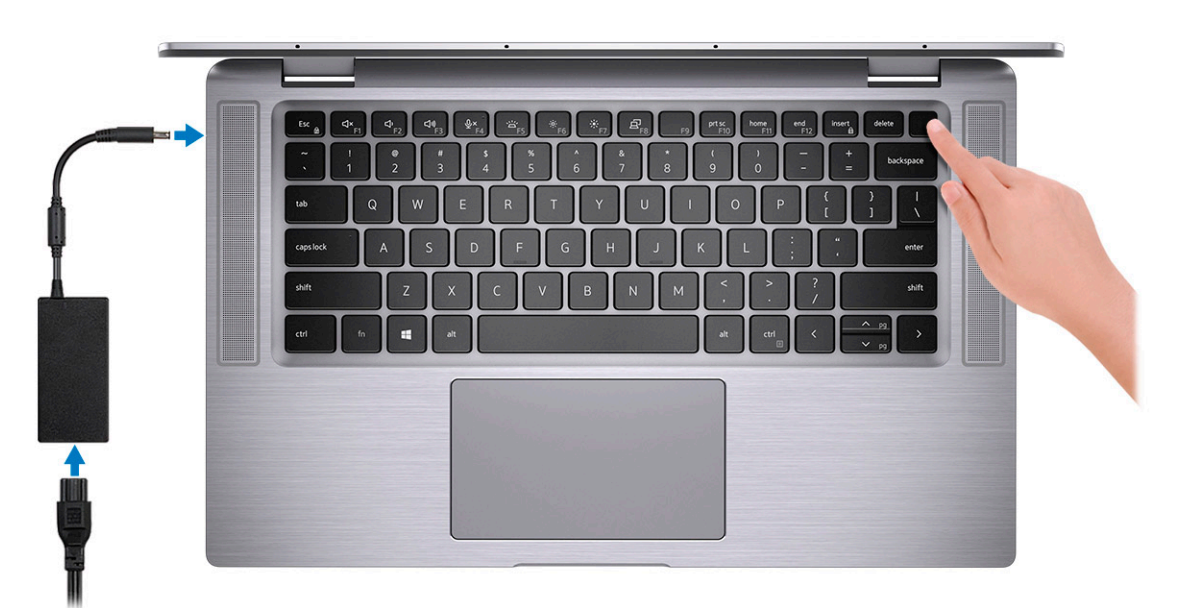

- **2.** Finish the Windows system setup.
- **3.** Follow the on-screen instructions to complete the setup. When setting up, Dell recommends that you:
  - · Connect to a network for Windows updates.
    - **NOTE:** If connecting to a secured wireless network, enter the password for the wireless network access when prompted.
    - · Sign in or create and account if the internet is connected, or create an offline account if its not.
  - · On the Support and Protection screen, enter your contact details.
- 4. Locate and use Dell apps from the Windows Start menu—Recommended

#### Table 1. Locate Dell apps

| Dell apps | Details                                                                 |
|-----------|-------------------------------------------------------------------------|
|           |                                                                         |
|           | Dell Product Registration                                               |
|           | Register your computer with Dell.                                       |
|           |                                                                         |
|           | Dell Help & Support                                                     |
|           | Access help and support for your computer.                              |
|           |                                                                         |
|           | SupportAssist                                                           |
|           | Proactively checks the health of your computer's hardware and software. |

#### Table 1. Locate Dell apps(continued)

| Dell apps | Details                                                                                                    |
|-----------|----------------------------------------------------------------------------------------------------|
|           | () NOTE: Renew or upgrade your warranty by clicking the warranty expiry date in SupportAssist.              |
|           | Dell Undate                                                                                                 |
|           |                                                                                                    |
|           | Updates your computer with critical fixes and important device drivers as they become available.            |
|           | Dell Digital Delivery                                                                                       |
|           | Download software applications including software that is purchased but not pre-installed on your computer. |

5. Create recovery drive for Windows.

i NOTE: It is recommended to create a recovery drive to troubleshoot and fix problems that may occur with Windows.

# 2

# Latitude 9510 views

# **Display view**

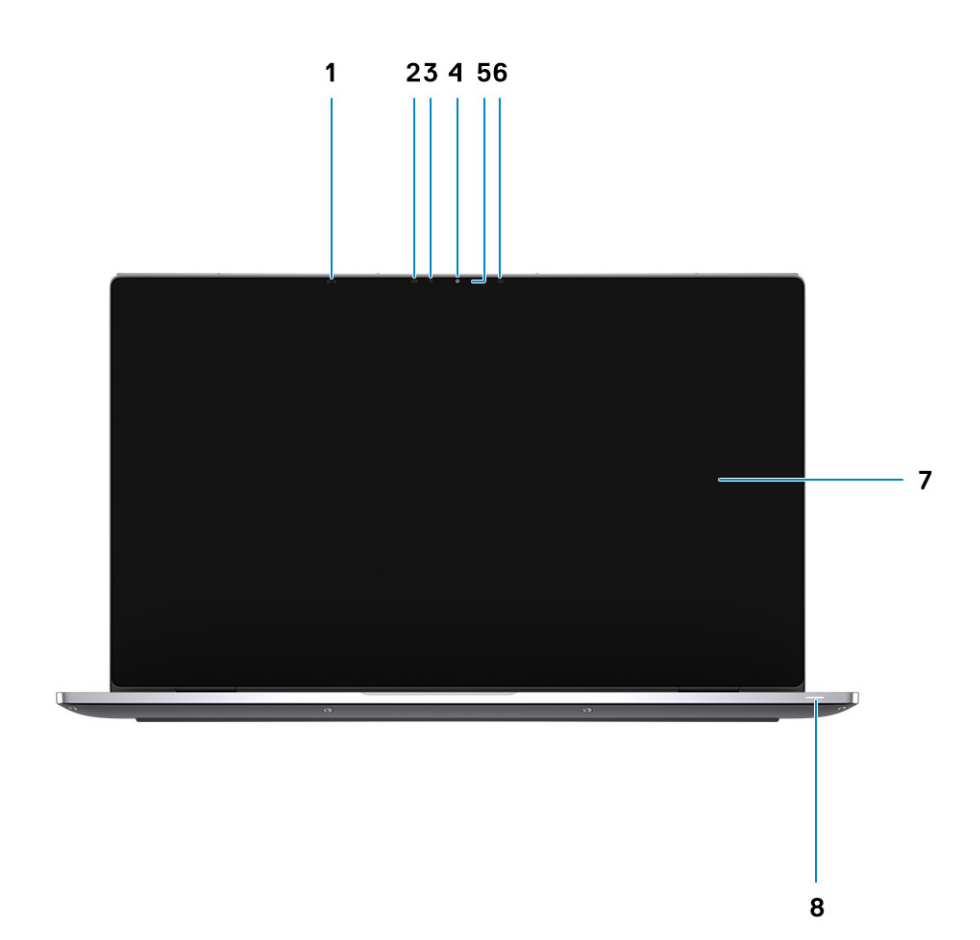

- 1. Proximity sensor
- 3. Ambient Light Sensor (ALS)
- 5. Camera status light
- 7. Display panel

- 2. IR emitter
- 4. Camera (IR/RGB)
- 6. IR emitter
- 8. Battery status light / Diagnostics status light

# **Top view (Convertible)**

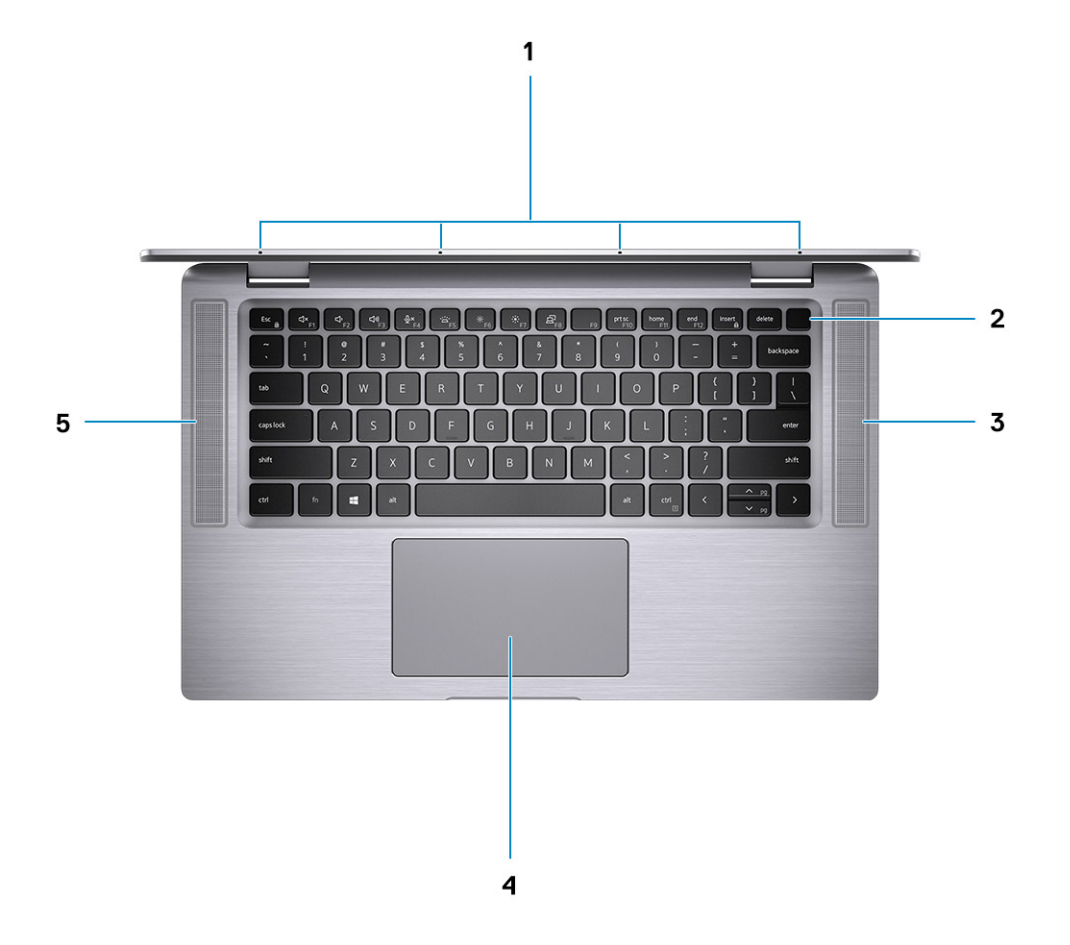

- 1. Microphones
- 3. Right speaker
- 5. Left speaker

- 2. Power button
- 4. Touchpad

## **Top view**

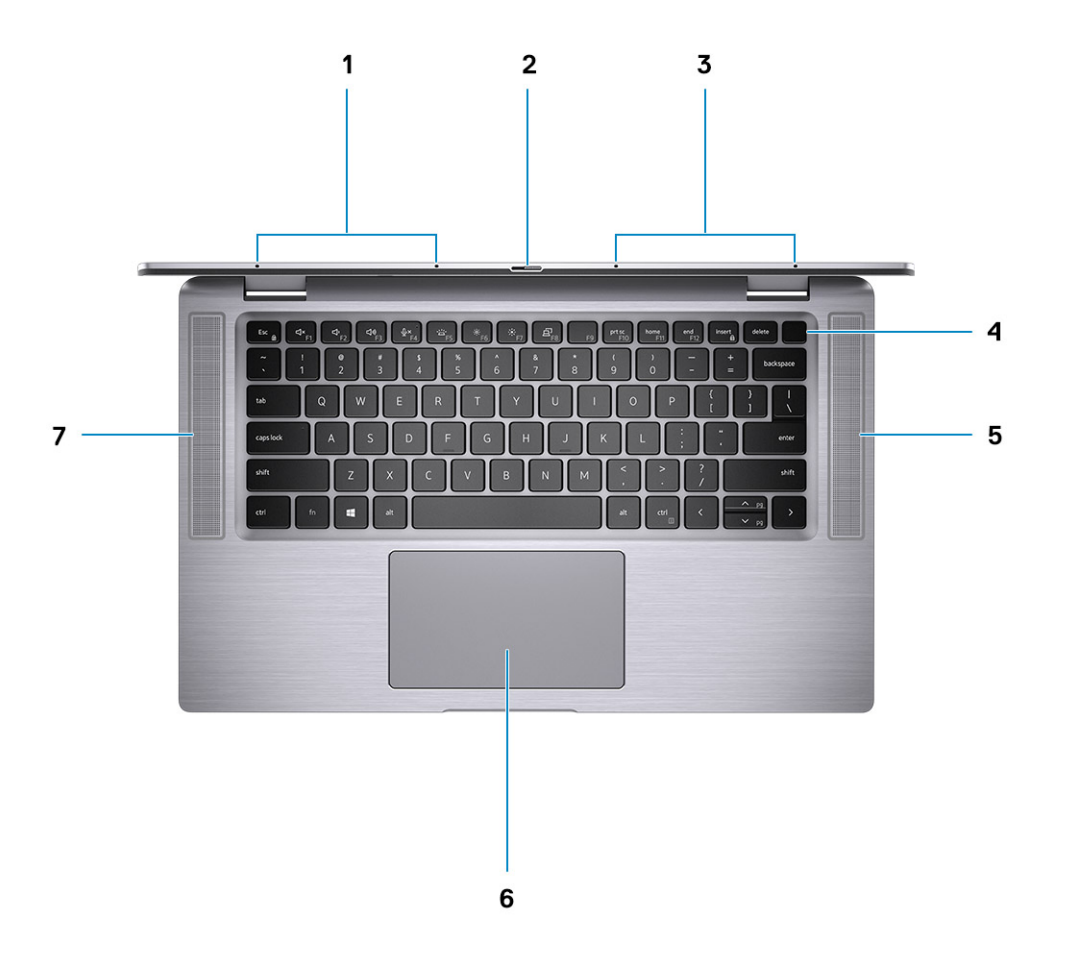

- 1. Left Microphone
- 3. Right Microphone
- 5. Right speaker
- 7. Left speaker

# **Right view**

- 2. Camera shutter
- 4. Power button with fingerprint reader (optional)
- 6. Touchpad with NFC (optional)

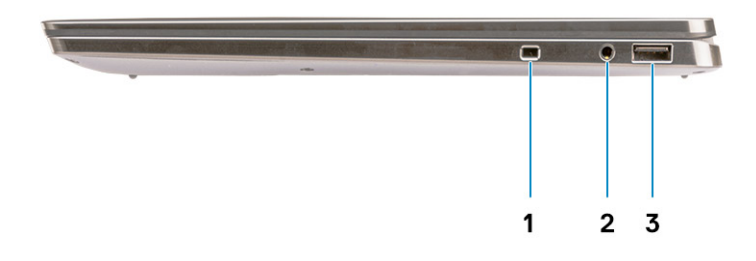

- 1. Security-cable slot (wedge-shaped)
- 2. 3.5 mm universal audio jack
- 3. USB 3.2 Gen 1 Type-A port with PowerShare

## Left view

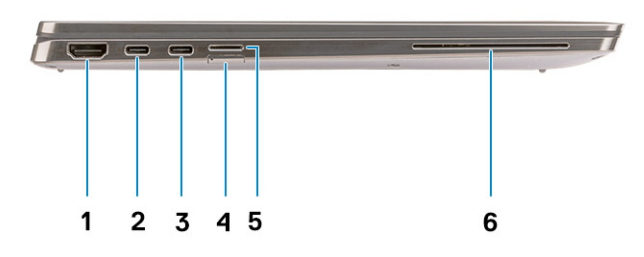

- 1. HDMI 2.0 Port
- 3. USB 3.2 Gen 2 Type-C port with Thunderbolt 3/Power Delivery/4. SIM card slot DisplayPort
- 5. microSD-card slot

- 2. USB 3.2 Gen 2 Type-C port with Thunderbolt 3/Power Delivery/ DisplayPort
- 6. Contacted smart card reader (optional)

## **Bottom view**

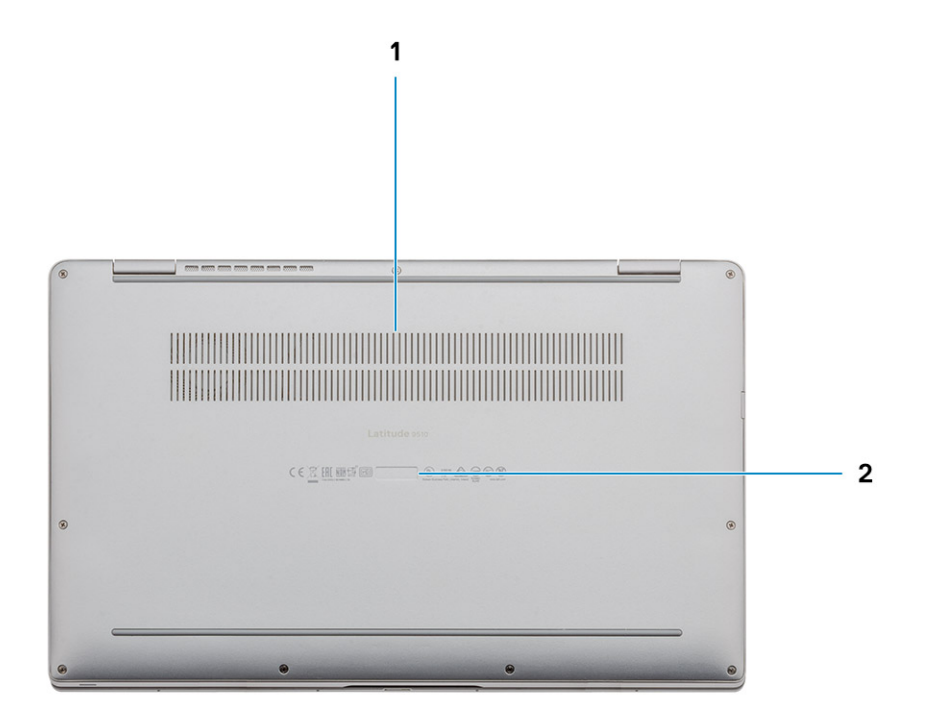

- 1. Thermal vent
- 2. Service Tag label

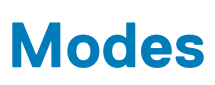

3

(i) NOTE: The modes are applicable only to Latitude 9510 (Convertible).

#### **Topics:**

- Tablet mode
- Laptop mode
- Tent mode
- Stand mode

### **Tablet mode**

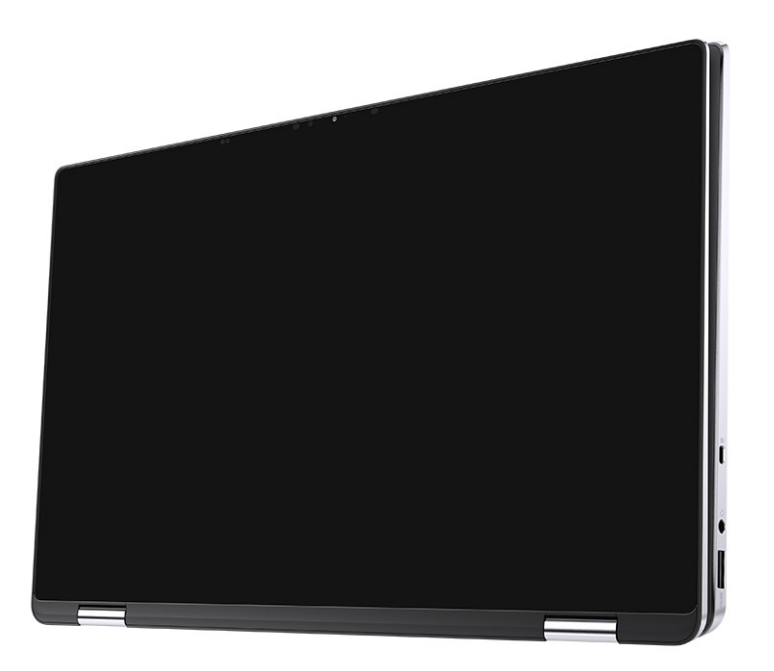

# Laptop mode

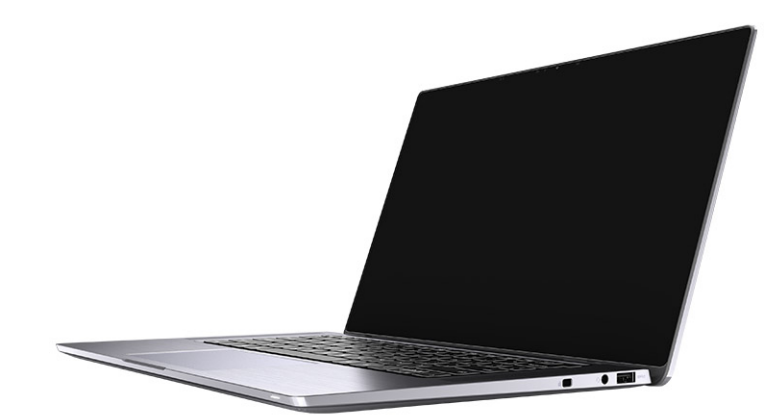

## Tent mode

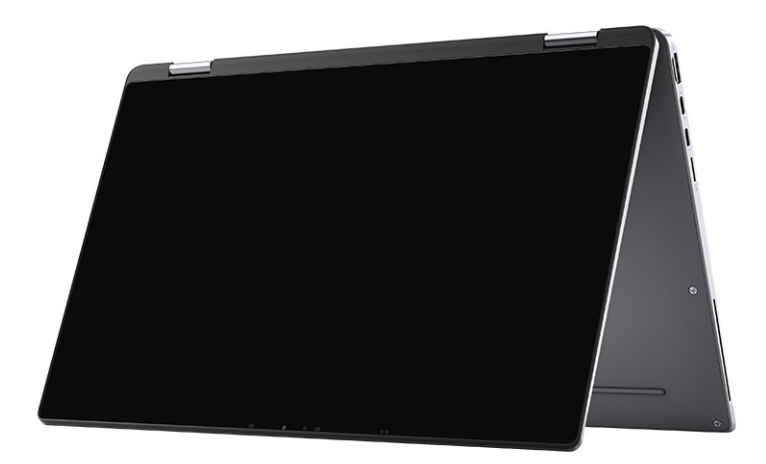

## Stand mode

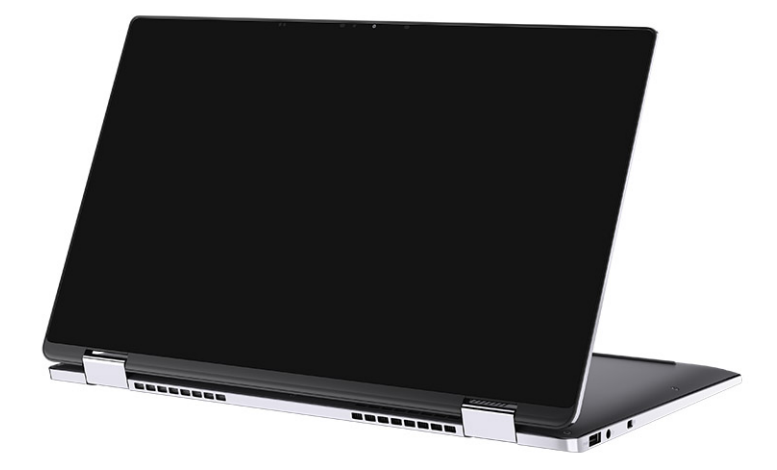

# **Specifications of Latitude 9510**

## **Dimensions and weight**

#### Table 2. Dimensions and weight

| D | escription       | Values                                                                                              |
|---|------------------|----------------------------------------------------------------------------------------------------|
| Н | eight:           |                                                                                                    |
|   | Front            | 8.23 mm (0.32 in.)                                                                                  |
|   | Rear             | 13.99 mm (0.55 in.)                                                                                 |
| V | /idth            | 340.20 mm (13.39 in.)                                                                               |
| D | epth             | 215.80 mm (8.49 in.)                                                                                |
| V | /eight (maximum) | <ul> <li>Convertible weight: 1.50 kg (3.30 lb)</li> <li>Laptop weight: 1.40 kg (3.10 lb)</li> </ul> |

### **Processors**

(i) NOTE: Processor numbers are not a measure of performance. Processor availability is subject to change and may vary by region/country.

#### Table 3. Processors

| Processors                                               | Wattage | Core<br>count | Threa<br>d<br>count | Speed              | Cache | Integrated graphics |
|----------------------------------------------------------|---------|---------------|---------------------|--------------------|-------|---------------------|
| 10 <sup>th</sup> Generation<br>Intel® Core™<br>i5-10210U | 15 W    | 4             | 8                   | 1.6 GHz - 3.9 GHz  | 6 MB  | Intel UHD Graphics  |
| 10 <sup>th</sup> Generation<br>Intel® Core™<br>i5-10310U | 15 W    | 4             | 8                   | 1.6 GHz to 4.0 GHz | 6 MB  | Intel UHD Graphics  |
| 10 <sup>th</sup> Generation<br>Intel® Core™<br>i7-10610U | 15 W    | 4             | 8                   | 1.8 GHz - 4.3 GHz  | 8 MB  | Intel UHD Graphics  |
| 10 <sup>th</sup> Generation<br>Intel® Core™<br>i7-10710U | 15 W    | 6             | 12                  | 1.1 GHz - 3.9 GHz  | 12 MB | Intel UHD Graphics  |
| 10 <sup>th</sup> Generation<br>Intel® Core™<br>i7-10810U | 15 W    | 4             | 8                   | 1.1 GHz - 4.0 GHz  | 12 MB | Intel UHD Graphics  |
| 10 <sup>th</sup> Generation<br>Intel® Core™<br>i7-10510U | 15 W    | 4             | 8                   | 1.8 GHz - 4.9 GHz  | 8 MB  | TBD                 |

### **Processors**

i NOTE: Processor numbers are not a measure of performance. Processor availability is subject to change and may vary by region/country.

#### Table 4. Processors

| Processors                                               | Wattage | Core<br>count | Threa<br>d<br>count | Speed              | Cache | Integrated graphics |
|----------------------------------------------------------|---------|---------------|---------------------|--------------------|-------|---------------------|
| 10 <sup>th</sup> Generation<br>Intel® Core™<br>i5-10210U | 15 W    | 4             | 8                   | 1.6 GHz - 3.9 GHz  | 6 MB  | Intel UHD Graphics  |
| 10 <sup>th</sup> Generation<br>Intel® Core™<br>i5-10310U | 15 W    | 4             | 8                   | 1.6 GHz to 4.0 GHz | 6 MB  | Intel UHD Graphics  |
| 10 <sup>th</sup> Generation<br>Intel® Core™<br>i7-10610U | 15 W    | 4             | 8                   | 1.8 GHz - 4.3 GHz  | 8 MB  | Intel UHD Graphics  |
| 10 <sup>th</sup> Generation<br>Intel® Core™<br>i7-10710U | 15 W    | 6             | 12                  | 1.1 GHz - 3.9 GHz  | 12 MB | Intel UHD Graphics  |
| 10 <sup>th</sup> Generation<br>Intel® Core™<br>i7-10810U | 15 W    | 4             | 8                   | 1.1 GHz - 4.0 GHz  | 12 MB | Intel UHD Graphics  |
| 10 <sup>th</sup> Generation<br>Intel® Core™<br>i7-10510U | 15 W    | 4             | 8                   | 1.8 GHz - 4.9 GHz  | 8 MB  | TBD                 |

# Chipset

#### Table 5. Chipset

| Description    | Values                                           |
|----------------|--------------------------------------------------|
| Chipset        | Intel Q470                                       |
| Processor      | 10 <sup>th</sup> Generation Intel® Core™ i5 / i7 |
| DRAM bus width | 64-bits                                          |
| Flash EPROM    | 32 MB                                            |
| PCle bus       | Up to Gen 3.0                                    |

# **Operating system**

- Windows 10 Professional (64-bit)
- Windows 10 Home (64-bit)

## Memory

#### Table 6. Memory specifications

| Description           | Values          |
|-----------------------|-----------------|
| Slots                 | On-board memory |
| Туре                  | LPDDR3          |
| Speed                 | 2133 MHz        |
| Maximum memory        | 16 GB           |
| Minimum memory        | 8 GB            |
| Memory size (onboard) | 8 GB, 16 GB     |

## **Ports and connectors**

#### Table 7. Ports and connectors

| Ports and connectors |                                                                                                    |
|----------------------|----------------------------------------------------------------------------------------------------|
| USB                  | <ul> <li>Two USB 3.2 Gen 2 Type-C ports with Thunderbolt 3/Power<br/>Delivery/DisplayPort</li> <li>One USB 3.2 Gen 1 Type-A port with Power Delivery</li> </ul> |
| Audio                | One Combo Mic/Headphone Jack                                                                                                    |
| Video                | One HDMI 2.0 port                                                                                                    |
| Docking port         | Supports docking through the Type-C ports                                                                                                    |
| Power adapter port   | Two Power adapter USB Type-C ports                                                                                                    |
| Security             | One Security-cable slot (wedge-shaped)                                                                                                    |

#### Table 8. External ports

| External          |                         |
|-------------------|-------------------------|
| Media-card reader | 1 microSD-card 4.0 slot |
| SIM               | 1 uSIM slot (WWAN only) |

#### Table 9. Internal ports and connectors

| Internal |                                                               |
|----------|---------------------------------------------------------------|
| M.2      | One M.2 2230 slot for solid-state drive                       |
|          | types of M.2 cards, see the knowledge base article SLN301626. |

## Storage

Your computer supports the following configuration:

The primary drive of your computer varies with the storage configuration.

#### Table 10. Storage specifications

| Storage type                                | Interface type     | Capacity     |
|---------------------------------------------|--------------------|--------------|
| M.2 2230, Class 35 SSD                      | Gen 3 PCIe x4 NVMe | Up to 1 TB   |
| M.2 2230, Opal Self-Encrypting Class 35 SSD | Gen 3 PCIe x4 NVMe | Up to 256 GB |

## Audio

#### Table 11. Audio specifications

| Description                |         | Values                            |  |
|----------------------------|---------|-----------------------------------|--|
| Controller                 |         | Realtek ALC711-CG                 |  |
| Stereo conversion          |         | Supported                         |  |
| Internal interface         |         | SoundWire                         |  |
| External interface         |         | Universal Audio Jack              |  |
| Speakers                   |         | Stereo                            |  |
| Internal speaker amplifier |         | Realtek ALC1309D                  |  |
| External volume controls   |         | Supports external volume controls |  |
| Speaker output:            |         |                                   |  |
|                            | Average | 4 W                               |  |
| Peak                       |         | 5 W                               |  |
| Subwoofer output           |         | Not supported                     |  |
| Microphone                 |         | Quad-array microphone             |  |

## **Media-card reader**

#### Table 12. Media-card reader specifications

| Description     | Values                                                                                                    |  |
|-----------------|----------------------------------------------------------------------------------------------------|--|
| Туре            | microSD-card 4.0 slot                                                                                                    |  |
| Cards supported | <ul> <li>Secure Digital (SD)</li> <li>Secure Digital High Capacity (SDHC)</li> <li>Secure Digital Extended Capacity (SDXC)</li> </ul> |  |

## Keyboard

#### Table 13. Keyboard specifications

| Description | Values                          |  |
|-------------|---------------------------------|--|
| Туре        | Standard white backlit keyboard |  |
| Layout      | QWERTY                          |  |

#### Table 13. Keyboard specifications(continued)

| Description    | Values                                                                                                    |  |
|----------------|----------------------------------------------------------------------------------------------------|--|
| Number of keys | <ul> <li>United States and Canada: 79 keys</li> <li>United Kingdom: 80 keys</li> <li>Japan: 83 keys</li> </ul>                                                                                                    |  |
| Size           | X=19.05 mm key pitch<br>Y=18.05 mm key pitch                                                                                                    |  |
| Shortcut keys  | Some keys on your keyboard have two symbols on them. These keys can be used to type alternate characters or to perform secondary functions. To type the alternate character, press Shift and the desired key. To perform secondary functions, press Fn ar the desired key. You can define the primary behavior of the function keys (F1–F12) changing <b>Function Key Behavior</b> in BIOS setup program. |  |

### Camera

#### Table 14. Camera specifications

| Description     |                    | Values     |                               |
|-----------------|--------------------|------------|-------------------------------|
| Num             | per of cameras     |            | One                           |
| Туре            |                    |            | RGB/IR camera                 |
| Locat           | tion               |            | Front camera                  |
| Sens            | or type            |            | CMOS RGB-Ir Hybrid technology |
| Reso            | lution             |            |                               |
|                 | Camera             |            |                               |
|                 | Still image        |            | 0.90 megapixel                |
|                 | Video              |            | 1280 x 720 (VGA/HD) at 30 fps |
|                 | Infrared camera    |            |                               |
|                 | Still image        |            | 0.20 megapixel                |
|                 | Video              |            | 640 x 360 (VGA/HD) at 15 fps  |
| Diago           | onal viewing angle |            |                               |
|                 | Camera             |            | 78 degrees                    |
| Infrared camera |                    | 78 degrees |                               |

## Fingerprint reader (optional)

#### Table 15. Fingerprint reader specifications

| Description       | Values                                                       |
|-------------------|--------------------------------------------------------------|
| Sensor technology | Capacitive - Windows Hello Certificated Fingerprint solution |

#### Table 15. Fingerprint reader specifications(continued)

| Description       | Values           |
|-------------------|------------------|
| Sensor resolution | 363 dpi          |
| Sensor area       | 5.25 mm x 6.9 mm |
| Sensor pixel size | 76 x 100         |

## Touchpad

#### Table 16. Touchpad specifications

| Description |            | Values            |
|-------------|------------|-------------------|
| Resolution: |            |                   |
|             | Horizontal | 3562              |
|             | Vertical   | 2026              |
| Dimensions: |            |                   |
|             | Horizontal | 115 mm (4.53 in.) |
|             | Vertical   | 67 mm (2.64 in.)  |

### Touchpad gestures

For more information about touchpad gestures for Windows 10, see the Microsoft knowledge base article 4027871 at support.microsoft.com.

### **Power adapter**

#### Table 17. Power adapter specifications

| Description             |                         | Values                                 |                                          |
|-------------------------|-------------------------|----------------------------------------|------------------------------------------|
| Туре                    |                         | 65 W USB Type-C                        | 90 W USB Type-C                          |
| Diame                   | eter (connector)        | 22 x 66 x 99 mm (0.87 x 2.6 x 3.9 in.) | 22 x 66 x 130 mm (0.87 x 2.6 x 5.12 in.) |
| Input                   | voltage                 | 100 to 240 VAC                         | 100 to 240 VAC                           |
| Input                   | frequency               | 50 Hz to 60 Hz                         | 50 Hz to 60 Hz                           |
| Input current (maximum) |                         | 1.70 A                                 | 1.50 A                                   |
| Outpu                   | ut current (continuous) | 3.25 A 3 A 3 A 3 A                     | 4.5 A 3 A3 A3 A                          |
| Rated                   | output voltage          | 20 VDC / 15 VDC / 9 VDC / 5 VDC        | 20 VDC / 15 VDC / 9 VDC / 5 VDC          |
| Temperature range:      |                         |                                        |                                          |
|                         | Operating               | 0°C to 40°C (32°F to 104°F)            | 0°C to 40°C (32°F to 104°F)              |
|                         | Storage                 | -40°C to 70°C (-40°F to 158°F)         | -40°C to 70°C (-40°F to 158°F)           |

## Battery

#### Table 18. Battery specifications

| Descript  | ion                | Values                                                                                                    |                                                                                                    |                                                                                                    |
|-----------|--------------------|----------------------------------------------------------------------------------------------------|----------------------------------------------------------------------------------------------------|----------------------------------------------------------------------------------------------------|
| Туре      |                    | 4-cell, 52 WHr,<br>ExpressCharge and<br>ExpressCharge Boost                                                                    | 6-cell, 88 WHr, ExpressCharge                                                                                             | 4-cell, 52 WHr, LCL                                                                                                    |
| Voltage   |                    | 7.60 VDC                                                                                                    | 11.40 VDC                                                                                                    | 7.60 VDC                                                                                                    |
| Weight (r | maximum)           | 0.255 kg (0.57 lb)                                                                                                    | 0.355 kg (0.80 lb)                                                                                                    | 0.255 kg (0.57 lb)                                                                                                    |
| Dimensior | ns:                |                                                                                                    |                                                                                                    |                                                                                                    |
|           | Height             | 260.00 mm (10.24 in.)                                                                                                    | 260.00 mm (10.24 in.)                                                                                                    | 260.00 mm (10.24 in.)                                                                                                    |
|           | Width              | 85.80 mm (3.38 in.)                                                                                                    | 85.80 mm (3.38 in.)                                                                                                    | 260.00 mm (10.24 in.)                                                                                                    |
|           | Depth              | 5.07 mm (0.20 in.)                                                                                                    | 5.07 mm (0.20 in.)                                                                                                    | 5.07 mm (0.20 in.)                                                                                                    |
| Temperat  | ture range:        |                                                                                                    |                                                                                                    |                                                                                                    |
|           | Operating          | 0°C to 60°C (0°F to<br>140°F)                                                                                                  | 0°C to 60°C (0°F to 140°F)                                                                                                | 0°C to 60°C (0°F to 140°F)                                                                                                |
|           | Storage            | -20°C to 60°C (-4°F<br>to 140°F)                                                                                               | -20°C to 60°C (-4°F to 140°F)                                                                                             | -20°C to 60°C (-4°F to 140°F)                                                                                             |
| Operating | j time             | Varies depending on<br>operating conditions<br>and can significantly<br>reduce under certain<br>power-intensive<br>conditions. | Varies depending on operating<br>conditions and can significantly<br>reduce under certain power-<br>intensive conditions. | Varies depending on operating<br>conditions and can significantly<br>reduce under certain power-<br>intensive conditions. |
| Charging  | time (approximate) | 4 hours (when the computer is off)                                                                                             | 4 hours (when the computer is off)                                                                                        | 4 hours (when the computer is off)                                                                                        |
| Life span | (approximate)      | 300 discharge/charge<br>cycles                                                                                                 | 300 discharge/charge cycles                                                                                               | 1000 discharge/charge cycles                                                                                              |
| Coin-cell | battery            | Not supported                                                                                                    | Not supported                                                                                                    | Not supported                                                                                                    |
| Operating | j time             | Varies depending on<br>operating conditions<br>and can significantly<br>reduce under certain<br>power-intensive<br>conditions. | Varies depending on operating<br>conditions and can significantly<br>reduce under certain power-<br>intensive conditions. | Varies depending on operating<br>conditions and can significantly<br>reduce under certain power-<br>intensive conditions. |
| Express C | Charge             | 0°C to 15°C: 4 hrs<br>16°C to 45°C: 2 hrs<br>46°C to 50°C: 3 hrs                                                               | 0°C to 15°C: 4 hrs<br>16°C to 45°C: 2 hrs<br>46°C to 50°C: 3 hrs                                                          | Not supported                                                                                                    |

## Display

#### Table 19. Display specifications

| Description      | Values                             |                                          |
|------------------|------------------------------------|------------------------------------------|
| Туре             | 15-inch Full High Definition (FHD) | 15-inch Full High Definition (FHD)-Touch |
| Panel technology | Wide Viewing Angle (WVA)           | Wide Viewing Angle (WVA)                 |

#### Table 19. Display specifications(continued)

| Description                    | Values                |                             |
|--------------------------------|-----------------------|-----------------------------|
| Luminance (typical)            | 400 nits              | 400 nits                    |
| Dimensions (Active area):      |                       |                             |
| Height                         | 186.30 mm (7.33 in.)  | 186.30 mm (7.33 in.)        |
| Width                          | 331.20 mm (13.04 in.) | 331.20 mm (13.04 in.)       |
| Diagonal                       | 380.00 mm (14.96 in.) | 380.00 mm (14.96 in.)       |
| Native resolution              | 1920 x 1080           | 1920 x 1080                 |
| Megapixels                     | 2.07                  | 2.07                        |
| Color gamut                    | 100% (sRGB)           | 100% (sRGB)                 |
| Pixels per inch (PPI)          | 147                   | 147                         |
| Contrast ratio (min)           | 1200:1                | 1200:1                      |
| Response time (max)            | 35 ms                 | 35 ms                       |
| Refresh rate                   | 60 Hz                 | 60 Hz                       |
| Horizontal view angle          | 80 +/-degrees         | 80 +/-degrees               |
| Vertical view angle            | 80 +/-degrees         | 80 +/-degrees               |
| Pixel pitch                    | 0.17 mm               | 0.17 mm                     |
| Power consumption (maximum)    | 2.19 W                | 2.29 W                      |
| Anti-reflective vs Anti-smudge | Anti-glare            | Anti-reflective/anti-smudge |
| Touch options                  | No                    | Yes                         |
| Stylus support                 | No                    | Yes                         |

## **Wireless module**

#### Table 20. Wireless module specifications

| Model number              | Intel® Wi-Fi 6 AX201                                                                               | Qualcomm Snapdragon X20 Global Gigabit LTE,<br>eSIM capable |
|---------------------------|----------------------------------------------------------------------------------------------------|-------------------------------------------------------------|
| Transfer rate (max)       | 2400 Gbps                                                                                          | 1 Gbps                                                      |
| Frequency Bands supported | 2.4 GHz                                                                                            | 3.4 GHz                                                     |
| Wireless Standards        | Wi-Fi 802.11a/b/g, Wi-Fi 4 (WiFi<br>802.11n), Wi-Fi 5 (WiFi 802.11ac), Wi-<br>Fi 6 (WiFi 802.11ax) | LTE, WCDMA                                                  |
| Bluetooth                 | Bluetooth 5.1                                                                                      | Not applicable                                              |
| Encryption                | 64-bit/128-bit WEP, AES-CCMP,<br>TKIP                                                              | Not applicable                                              |

## **Computer environment**

#### Table 21. Computer environment

| Description          | Operating                                | Storage                                    |
|----------------------|------------------------------------------|--------------------------------------------|
| Temperature range    | 0°C to 35°C (32°F to 95°F)               | -40°C to 65°C (-40°F to 149°F)             |
| Relative humidity    | 10% to 90% (non-condensing)              | 0% to 95% (non-condensing)                 |
| Vibration (maximum)* | 0.66 GRMS                                | 1.30 GRMS                                  |
| Shock (maximum)      | 110 G†                                   | 160 G†                                     |
| Altitude (maximum)   | -15.2 m to 3048 m (4.64 ft to 5518.4 ft) | -15.2 m to 10668 m (4.64 ft to 19234.4 ft) |

 $\ast$  Measured using a random vibration spectrum that simulates user environment.

 $\ensuremath{^\dagger}$  Measured using a 2 ms half-sine pulse when the hard drive is in use.

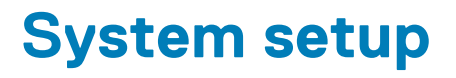

CAUTION: Unless you are an expert computer user, do not change the settings in the BIOS Setup program. Certain changes can make your computer work incorrectly.

## information for future reference.

Use the BIOS Setup program for the following purposes:

- · Get information about the hardware installed in your computer, such as the amount of RAM and the size of the hard drive.
- · Change the system configuration information.
- Set or change a user-selectable option, such as the user password, type of hard drive installed, and enabling or disabling base devices.

#### **Topics:**

- Boot menu
- Navigation keys
- Boot Sequence
- System setup options
- Updating the BIOS in Windows
- System and setup password

### **Boot menu**

Press <F12> when the Dell logo appears to initiate a one-time boot menu with a list of the valid boot devices for the system. Diagnostics and BIOS Setup options are also included in this menu. The devices listed on the boot menu depend on the bootable devices in the system. This menu is useful when you are attempting to boot to a particular device or to bring up the diagnostics for the system. Using the boot menu does not make any changes to the boot order stored in the BIOS.

The options are:

- UEFI Boot:
  - Windows Boot Manager
- Other Options:
  - BIOS Setup
  - BIOS Flash Update
  - Diagnostics
  - Change Boot Mode Settings

## **Navigation keys**

NOTE: For most of the System Setup options, changes that you make are recorded but do not take effect until you restart the system.

| Keys       | Navigation                                                                             |
|------------|----------------------------------------------------------------------------------------|
| Up arrow   | Moves to the previous field.                                                           |
| Down arrow | Moves to the next field.                                                               |
| Enter      | Selects a value in the selected field (if applicable) or follow the link in the field. |
| Spacebar   | Expands or collapses a drop-down list, if applicable.                                  |
| Tab        | Moves to the next focus area.                                                          |

#### Keys Navigation

Esc

Moves to the previous page until you view the main screen. Pressing Esc in the main screen displays a message that prompts you to save any unsaved changes and restarts the system.

## **Boot Sequence**

Boot sequence enables you to bypass the System Setup–defined boot device order and boot directly to a specific device (for example: optical drive or hard drive). During the Power-on Self-Test (POST), when the Dell logo appears, you can:

- · Access System Setup by pressing F2 key
- Bring up the one-time boot menu by pressing F12 key.

The one-time boot menu displays the devices that you can boot from including the diagnostic option. The boot menu options are:

- Removable Drive (if available)
- STXXXX Drive
  - i NOTE: XXXX denotes the SATA drive number.
- · Optical Drive (if available)
- · SATA Hard Drive (if available)
- Diagnostics

#### i NOTE: Choosing Diagnostics, displays the SupportAssist screen.

The boot sequence screen also displays the option to access the System Setup screen.

## System setup options

i NOTE: Depending on the laptop and its installed devices, the items listed in this section may or may not appear.

### **General options**

#### Table 22. General

| Option                  | Description                                                                                                    |
|-------------------------|----------------------------------------------------------------------------------------------------|
| System Information      | This section lists the primary hardware features of your computer.                                                      |
|                         | The options are:                                                                                                    |
|                         | · System Information                                                                                                    |
|                         | Memory Configuration                                                                                                    |
|                         | Processor Information     Device Information                                                                            |
|                         |                                                                                                    |
| Battery Information     | Displays the battery status and the type of AC adapter connected to the computer.                                       |
| Boot Sequence           | Allows you to change the order in which the computer attempts to find an operating system.                              |
|                         | The options are:                                                                                                    |
|                         | <ul> <li>Windows Boot Manager</li> </ul>                                                                                |
|                         | • Boot List Option-UEFI is the enabled by default.                                                                      |
| UEFI Boot Path Security | Allows you to control whether the system prompts the user to enter the Admin password when booting to a UEFI boot path. |
|                         | Click one of the following options:                                                                                     |
|                         | · Always, Except Internal HDD—Default                                                                                   |

#### Table 22. General(continued)

| Option    | Description                                                                                           |
|-----------|----------------------------------------------------------------------------------------------------|
|           | · Always<br>· Never                                                                                   |
| Date/Time | Allows you to set the date and time. The change to the system date and time takes effect immediately. |

## System configuration

#### Table 23. System Configuration

| Option                             | Description                                                                                                    |
|------------------------------------|----------------------------------------------------------------------------------------------------|
| SATA Operation                     | Allows you to configure the operating mode of the integrated<br>SATA hard-drive controller.<br>Click one of the following options:                       |
|                                    | <ul> <li>Disabled</li> <li>AHCI—Default</li> </ul>                                                                                                    |
| Drives                             | These fields let you enable or disable various drives on board.                                                                                          |
|                                    | <ul> <li>SATA-2</li> <li>M.2 PCle SSD-0</li> </ul>                                                                                                    |
| SMART Reporting                    | This field controls whether hard drive errors for integrated drives are reported during startup.                                                         |
| USB Configuration                  | Allows you to enable or disable the internal/integrated USB                                                                                              |
|                                    | configuration.                                                                                                    |
|                                    | The options are:                                                                                                    |
|                                    | Enable USB Boot Support     Enable External USB Ports                                                                                                    |
|                                    | All the options are set by default                                                                                                    |
|                                    | NOTE: USB keyboard and mouse always work in the                                                                                                    |
|                                    | BIOS setup irrespective of these settings.                                                                                                    |
| Dell Type-C Dock Configuration     | Allows you to connect to Dell WD and TB family of docks (Type-C<br>Docks) independent of USB and Thunderbolt adapter<br>configuration.                   |
|                                    | This option is enabled by default.                                                                                                    |
| Thunderbolt™ Adapter Configuration | Allows you to enable or disable Thunderbolt options:                                                                                                    |
|                                    | <ul> <li>Thunderbolt (Enabled by Defualt)</li> <li>Enable Thunderbolt Boot Support</li> <li>Enable Thunderbolt (and PCIe behind TBT) Pre-boot</li> </ul> |
|                                    | With following security levels :                                                                                                    |
|                                    | <ul> <li>No Security</li> <li>User Authentication (Enabled by Defualt)</li> <li>Secure Connect</li> <li>Display Port and USB Only</li> </ul>             |

#### Table 23. System Configuration(continued)

| Thunderbolt™ Auto Switch       This option configures the method used by the Thunderb controller to perform PCle device enumeration.         • Auto Switch : The BIOS will automatically switch bet BIOS Assist and Native Thunderbolt PC device enume modes to get all benefits of the installed OS         • Native Enumeration: The BIOS will program the Thu controller to Native mode (Auto Switching is disabled)         • BIOS Assist Enumeration: The BIOS will program the Thu controller to Native mode (Auto Switching is disabled)         • INOTE: A reboot is required for these changes to effect.         USB PowerShare       This option enables/disables the USB PowerShare feature behavior.         This option is disabled by default.         Audio       Allows you to enable or disable the integrated audio control default, the Enable Audio option is selected. | olt<br>ween<br>aration<br>inderbolt<br>i)<br>ne<br>vitching is<br>take             |
|----------------------------------------------------------------------------------------------------|------------------------------------------------------------------------------------|
| • Auto Switch : The BIOS will automatically switch bet<br>BIOS Assist and Native Thunderbolt PC device enume<br>modes to get all benefits of the installed OS<br>• Native Enumeration: The BIOS will program the Thu<br>controller to Native mode ( Auto Switching is disabled<br>• BIOS Assist Enumeration: The BIOS will program the<br>Thunderbolt controller to BIOS Assist mode ( Auto Sv<br>disabled)USB PowerShareThis option enables/disables the USB PowerShare feature<br>behavior.<br>This option is disabled by default.AudioAllows you to enable or disable the integrated audio contr<br>default, the Enable Audio option is selected.                                                                                                    | ween<br>eration<br>Inderbolt<br>I)<br>ne<br>vitching is<br>• <b>take</b><br>e<br>e |
| USB PowerShare       This option enables/disables the USB PowerShare feature behavior.         This option is disabled by default.         Audio       Allows you to enable or disable the integrated audio control default, the Enable Audio option is selected.                                                                                                    | e<br>oller. By                                                                     |
| Audio       Allows you to enable or disable the integrated audio contra default, the Enable Audio option is selected.                                                                                                    | oller. By                                                                          |
| Audio Allows you to enable or disable the integrated audio contr<br>default, the <b>Enable Audio</b> option is selected.                                                                                                    | oller. By                                                                          |
|                                                                                                    |                                                                                    |
| The options are:                                                                                                    |                                                                                    |
| Enable Microphone     Enable Internal Speaker                                                                                                    |                                                                                    |
| This option is set by default.                                                                                                    |                                                                                    |
| Keyboard Illumination         This field lets you choose the operating mode of the keyb illumination feature.                                                                                                    | oard                                                                               |
| <ul> <li>Disabled: The Keyboard illumination will always be off</li> <li>Dim: Enable the keyboard illumination feature at 50% brightness.</li> <li>Bright: Enable the keyboard illumination feature at 10 brightness level.</li> </ul>                                                                                                    | or 0%.<br>0%                                                                       |
| Keyboard Backlight Timeout on AC       This feature defines the timeout value for the keyboard backlight Timeout value for the keyboard backlight Timeout value for the keyboard backlight Timeout value for the keyboard backlight Timeout value for the keyboard backlight Timeout value for the keyboard backlight Timeout value for the keyboard backlight Timeout value for the keyboard backlight Timeout value for the keyboard backlight Timeout value for the keyboard backlight Timeout value for the keyboard backlight Timeout value for the keyboard backlight Timeout value for the keyboard backlight the system.         Options are:                                                                                                    | acklight                                                                           |
| <ul> <li>5 seconds</li> <li>10 seconds (Default)</li> <li>15 seconds</li> <li>30 seconds</li> <li>1 minute</li> <li>5 minutes</li> <li>15 minutes</li> <li>Never</li> </ul>                                                                                                    |                                                                                    |
| Keyboard Backlight Timeout on Battery       This feature defines the timeout value for the keyboard bawe when the system is running only on battery power.         Options are:       Options are:         10 seconds       10 seconds         20 seconds       20 seconds                                                                                                    | acklight                                                                           |

#### Table 23. System Configuration(continued)

| Option                | Description                                                                                                    |
|-----------------------|----------------------------------------------------------------------------------------------------|
|                       | <ul> <li>1 minute</li> <li>5 minutes</li> <li>15 minutes</li> <li>Never</li> </ul>                                                                                                    |
| Touchscreen           | This option controls whether the touchscreen is enabled or disabled.<br>This option is enabled by default.                                                                                                    |
| Unobtrusive Mode      | When enabled, pressing Fn+F7 will turn off all light and sound emissions in the system. Press Fn+F7 to resume normal operation. Default is Disabled.                                                                                                    |
| Fingerprint Reader    | <ul> <li>Enable or disable the Fingerprint Reader or the Fingerprint Reader Device's Single Sign On capability.</li> <li>Enable Fingerprint Reader Device: Enabled by Default</li> <li>ENable Fingerprint Reader Single Sign On: Enabled by Default</li> </ul>  |
| Miscellaneous devices | <ul> <li>Allows you to enable or disable various on board devices.</li> <li>Enable Camera—Default</li> <li>Enable Secure Digital (SD) Card</li> <li>Secure Digital (SD) Card Boot—Disabled</li> <li>Secure Digital Card (SD) Read-Only Mode—Disabled</li> </ul> |

### Video screen options

#### Table 24. Video

| Option                    | Description                                                                                                    |
|---------------------------|----------------------------------------------------------------------------------------------------|
| LCD Brightness            | Allows you to set the display brightness depending upon the power source. On Battery (50% is default) and On AC (100% default). |
| Dynamic Backlight Control | This option enables or disables the Dynamic Backlight Control if the panel supports the feature.                                |

### Security

#### Table 25. Security

| Option         | Description                                                                                                    |
|----------------|----------------------------------------------------------------------------------------------------|
| Admin Password | Allows you to set, change, or delete the administrator (admin) password.                                                                                                    |
|                | The entries to set the password are:                                                                                                    |
|                | <ul> <li>Enter the old password:</li> <li>Enter the new password:</li> <li>Confirm new password:</li> </ul>                                                                      |
|                | Click <b>OK</b> once you set the password.                                                                                                    |
|                | (i) NOTE: For the first time login, "Enter the old password:" field is marked to "Not set". Set the password for the first time and later you can change or delete the password. |

#### Table 25. Security(continued)

| Option                     | Description                                                                                                    |
|----------------------------|----------------------------------------------------------------------------------------------------|
| System Password            | Allows you to set, change, or delete the System password.                                                                                                    |
|                            | The entries to set the password are:                                                                                                    |
|                            | • Enter the old password:                                                                                                    |
|                            | • Enter the new password:                                                                                                    |
|                            | · Confirm new password:                                                                                                    |
|                            | Click <b>OK</b> once you set the password.                                                                                                    |
|                            | () NOTE: For the first time login, "Enter the old password:" field is marked to "Not set". Set the password for the first time and later you can change or delete the password.  |
| Strong Password            | Allows you to enforce the option to always set the strong password.                                                                                                    |
|                            | · Enable Strong Password                                                                                                    |
|                            | This option is not set by default.                                                                                                    |
| Password Configuration     | You can define the length of your password. Min = 4, Max = 32                                                                                                    |
| Password Bypass            | Allows you to bypass the System password and the Internal HDD password, when it is set, during a system restart.                                                                 |
|                            | Click one of the options:                                                                                                    |
|                            | · Disabled—Default                                                                                                    |
|                            | · Reboot bypass                                                                                                    |
| Password Change            | Allows you to change the System password when the administrator password is set.                                                                                                 |
|                            | Allow Non-Admin Password Changes                                                                                                    |
|                            | This option is set by default.                                                                                                    |
| Non-Admin Setup<br>Changes | Allows you to determine whether changes to the setup options are allowed when an Administrator Password is set. If disabled, the setup options are locked by the admin password. |
|                            | · Allow Wireless Switch Changes                                                                                                    |
|                            | This option is not set by default.                                                                                                    |
| UEFI Capsule Firmware      | Allows you to update the system BIOS via UEFI capsule update packages.                                                                                                    |
| Updates                    | · Enable UEFI Capsule Firmware Updates                                                                                                    |
|                            | This option is set by default.                                                                                                    |
| TPM 2.0 Security           | Allows you to enable or disable the Trusted Platform Module (TPM) during POST.                                                                                                   |
|                            | The options are:                                                                                                    |
|                            | • <b>TPM On</b> —Default                                                                                                    |
|                            | · Clear                                                                                                    |
|                            | PPI Bypass for Enable Command—Default                                                                                                    |
|                            | PPI Bypass for Disbale Command                                                                                                    |
|                            | Attestation Enable—Default                                                                                                    |
|                            | Key Storage Enable—Default                                                                                                    |
|                            | · SHA-256—Default                                                                                                    |
| Absolute®                  | This field lets you Enable, Disable, or Permanently Disable the BIOS module interface of the optional Absolute Persistence Module service from Absolute® Software.               |

#### Table 25. Security(continued)

| Option                  | Description                                                                                                    |  |
|-------------------------|----------------------------------------------------------------------------------------------------|--|
| OROM Keyboard Access    | This option determines whether users are able to enter Option ROM Configuration screens via hotkey during boot. Specifically this settings is capable of preventing access to Intel® RAID (Ctrl+I) or Intel® Management Engine BIOS Extension (Ctrl+P/F12). |  |
|                         | Options are:                                                                                                    |  |
|                         | <ul> <li>Enable</li> <li>One Time Enable</li> <li>Disable</li> </ul>                                                                                                    |  |
| Admin Setup Lockout     | Allows you to prevent users from entering Setup when an administrator password is set.                                                                                                    |  |
|                         | · Enable Admin Setup Lockout                                                                                                    |  |
|                         | This option is not set by default.                                                                                                    |  |
| Master Password Lockout | Allows you to disable master password support.                                                                                                    |  |
|                         | · Enable Master Password Lockout                                                                                                    |  |
|                         | This option is not set by default.                                                                                                    |  |
|                         | (i) NOTE: Hard Disk password should be cleared before the settings can be changed.                                                                                                    |  |
| SMM Security Mitigation | Allows you to enable or disable additional UEFI SMM Security Mitigation protection.                                                                                                    |  |
|                         | · SMM Security Mitigation                                                                                                    |  |
|                         | This option is not set by default.                                                                                                    |  |

### **Secure Boot**

#### Table 26. Secure Boot

| Option                | Description                                                                                                    |
|-----------------------|----------------------------------------------------------------------------------------------------|
| Secure Boot Enable    | Allows you to enable or disable the Secure Boot Feature.                                                                                                    |
|                       | · Secure Boot Enable—Default                                                                                                    |
| Secure Boot Mode      | <ul> <li>Changes to the Secure Boot operation mode modifies the behaviour of Secure Boot to allow evaluation of UEFI driver signatures.</li> <li>Choose one of the option:</li> <li>Deployed Mode—Default</li> <li>Audit Mode</li> </ul> |
| Expert Key Management | Allows you to enable or disable Expert Key Management.  • Enable Custom Mode                                                                                                    |
|                       | This option is not set by default.                                                                                                    |
|                       | The Custom Mode Key Management options are:                                                                                                    |
|                       | · <b>PK</b> —Default                                                                                                    |
|                       | · KEK                                                                                                    |
|                       | · dbx                                                                                                    |

### Intel Software Guard Extensions options

#### Table 27. Intel Software Guard Extensions

| Option              | Description                                                                                                    |
|---------------------|----------------------------------------------------------------------------------------------------|
| Intel SGX Enable    | This field allows you to provide a secured environment for running code/storing sensitive information in the context of the main operating systems. |
|                     | Click one of the following options:                                                                                                    |
|                     | <ul> <li>Disabled</li> <li>Enabled</li> <li>Software controlled—Default</li> </ul>                                                                  |
| Enclave Memory Size | This option sets SGX Enclave Reserve Memory Size                                                                                                    |
|                     | Click one of the following options:                                                                                                    |
|                     | · 32 MB                                                                                                    |
|                     | <ul> <li>64 мв</li> <li>128 мв—Default</li> </ul>                                                                                                   |

### Performance

#### Table 28. Performance

| Option               | Description                                                                                                    |
|----------------------|----------------------------------------------------------------------------------------------------|
| Multi Core Support   | <ul> <li>This field specifies whether the processor has one or all cores enabled. The performance of some applications improves with the additional cores.</li> <li>All—Default</li> <li>1</li> <li>2</li> <li>3</li> </ul> |
| Intel SpeedStep      | <ul> <li>Allows you to enable or disable the Intel SpeedStep mode of processor.</li> <li>Enable Intel SpeedStep</li> <li>This option is set by default.</li> </ul>                                                          |
| C-States Control     | Allows you to enable or disable the additional processor sleep<br>states.<br>• <b>C states</b><br>This option is set by default.                                                                                            |
| Intel® TurboBoost™   | This option enables or disables the Intel® TurboBoost™ mode of the processor                                                                                                    |
| Hyper-Thread Control | Allows you to enable or disable the HyperThreading in the processor.                                                                                                    |

### **Power management**

#### Table 29. Power Management

| Option                                   | Description                                                                                                    |  |
|------------------------------------------|----------------------------------------------------------------------------------------------------|--|
| AC Behavior                              | Allows you to enable or disable the computer from turning on automatically when an AC adapter is connected.                                                                                                    |  |
|                                          | · Wake on AC                                                                                                    |  |
|                                          | This option is not set by default.                                                                                                    |  |
| Enable Intel Speed Shift                 | This option is used to enable/disable Intel Speed Shift Technology.                                                                                                    |  |
| technology                               | This option is not set by default.                                                                                                    |  |
| Auto On Time                             | Allows you to set the time at which the computer must turn on automatically.                                                                                                    |  |
|                                          | The options are:                                                                                                    |  |
|                                          | · <b>Disabled</b> —Default                                                                                                    |  |
|                                          | · Every Day                                                                                                    |  |
|                                          | · Weekdays                                                                                                    |  |
|                                          |                                                                                                    |  |
|                                          | I his option is not set by default.                                                                                                    |  |
| USB Wake Support                         | Allows you to enable USB devices to wake the system from standby.                                                                                                    |  |
|                                          | Enable USB Wake Support                                                                                                    |  |
|                                          | • Wake on Deli USB-C Dock                                                                                                    |  |
|                                          |                                                                                                    |  |
| Wireless Radio Control                   | This option if enabled, will sense the connection of the system to a wired network and subsequently disable the selected wireless radios (WLAN and/or WWAN). Upon disconnection from the wired network the selected wireless radio will ne enabled. |  |
|                                          | · Control WLAN radio                                                                                                    |  |
|                                          | This option is not set by default.                                                                                                    |  |
| Block Sleep                              | This option lets you to block entering to sleep in operating system environment.                                                                                                    |  |
|                                          | This option is not set by default.                                                                                                    |  |
| Peak Shift                               | Allows you enable of disable the Peak shift feature. This feature when enabled, minimizes the AC power usage at times of peak demand. Battery does not charge between the Peak Shift start and end time.                                            |  |
|                                          | Peak Shift Start and End Time can be configured for all weekdays                                                                                                    |  |
|                                          | This option set the battery threshold value (15% to 100%)                                                                                                    |  |
| Advanced Battery Charge<br>Configuration | This option enables you to maximize the battery health. By enabling this option, your system uses the standard charging algorithm and other techniques during the non-work hours to improve the battery health.                                     |  |
|                                          | Advanced Battery Charge Mode can be configured for all weekdays                                                                                                    |  |
| Primary Battery Charge                   | Allows you to select the charging mode for the battery.                                                                                                    |  |
| Configuration                            | The options are:                                                                                                    |  |
|                                          | · Adaptive—Default                                                                                                    |  |
|                                          | • Standard—Fully charges your battery at a standard rate.                                                                                                    |  |
|                                          | ExpressCharge—The battery charges over a shorter period of time using Dell's fast charging technology                                                                                                    |  |
|                                          | Primarily AC use                                                                                                    |  |
| 1                                        |                                                                                                    |  |

#### Table 29. Power Management(continued)

| Option | Description                                                                                      |
|--------|--------------------------------------------------------------------------------------------------|
|        | · Custom                                                                                         |
|        | If Custom Charge is selected, you can also configure Custom Charge Start and Custom Charge Stop. |
|        | (i) NOTE: All charging modes may not be available for all the batteries.                         |

### **Post behavior**

#### Table 30. POST Behavior

| Option                              | Description                                                                                                    |  |
|-------------------------------------|----------------------------------------------------------------------------------------------------|--|
| Adapter Warnings                    | Allows you to enable or disable the system setup (BIOS) warning messages when you use certain power adapters.                                                                                                    |  |
|                                     | · Enable Adapter Warnings—Default                                                                                                    |  |
| Numlock Enable                      | Allows you to enable or disable the Numlock function when the system boots.                                                                                                    |  |
|                                     | · Enable Numiock—Default                                                                                                    |  |
| Fn Lock Options                     | Allows you to let hot key combinations Fn + Esc toggle the primary behavior of F1–F12, between their standard and secondary functions. If you disable this option, you cannot dynamically toggle the primary behavior of these keys. |  |
|                                     | · Fn Lock—Default                                                                                                    |  |
|                                     | Click one of the following options:                                                                                                    |  |
|                                     | · Lock Mode Disable/Standard                                                                                                    |  |
|                                     | Lock Mode Enable/Secondary—Default                                                                                                    |  |
| Fastboot                            | Allows you to speed up the boot process by bypassing some of the compatibility steps.                                                                                                    |  |
|                                     | Click one of the following options:                                                                                                    |  |
|                                     | • Minimal—Default                                                                                                    |  |
|                                     | Thorough                                                                                                    |  |
|                                     | · Auto                                                                                                    |  |
| Extended BIOS POST                  | Allows you to create an additional preboot delay.                                                                                                    |  |
| Time                                | Click one of the following options:                                                                                                    |  |
|                                     | • <b>0 seconds</b> —Default                                                                                                    |  |
|                                     | · 5 seconds                                                                                                    |  |
|                                     | · 10 seconds                                                                                                    |  |
| Full Screen Logo                    | Allows you to display full screen logo, if your image matches screen resolution.                                                                                                    |  |
|                                     | Enable Full Screen Logo                                                                                                    |  |
|                                     | This option is not set by default.                                                                                                    |  |
| Warnings and Errors                 | Allows you to select different options to either stop, prompt and wait for user input, continue when warnings are detected but pause on errors, or continue when either warnings or errors are detected during the POST process.     |  |
| Click one of the following options: |                                                                                                    |  |
|                                     | <ul> <li>Prompt on Warnings and Errors—Default</li> <li>Continue on Warnings</li> <li>Continue on Warnings and Errors</li> </ul>                                                                                                    |  |

#### Table 30. POST Behavior(continued)

| Option                 | Description                                                                                                    |  |
|------------------------|----------------------------------------------------------------------------------------------------|--|
| Sign of Life Indicator | This option allows the system to indicate during the POST that the power button has been acknowledged in a manner the user can either hear or feel.                 |  |
|                        | <ul> <li>Enable Sign of Life Audio Indication</li> <li>Enable Sign of Life Display Indication</li> <li>Enable Sign of Life Keyboard Backlight Indication</li> </ul> |  |

### Manageability

#### Table 31. Manageability

| Option        | Description                                                                                                 |
|---------------|----------------------------------------------------------------------------------------------------|
| USB Provision | When enabled, Intel AMT can be provisioned using the local provisioning file through an USB storage device. |
| MEBx Hotkey   | This option specifies whether the MEBx Hotkey function should be enabled when the system boots.             |

### Virtualization support

#### Table 32. Virtualization Support

| Option            | Description                                                                                                    |  |
|-------------------|----------------------------------------------------------------------------------------------------|--|
| Virtualization    | This option specifies whether a Virtual Machine Monitor (VMM) can utilize the additional hardware capabilities provided by the Intel Virtualization technology.           |  |
|                   | Enable Intel Virtualization Technology                                                                                                    |  |
|                   | This option is set by default.                                                                                                    |  |
| VT for Direct I/O | Enables or disables the Virtual Machine Monitor (VMM) from utilizing the additional hardware capabilities provided by the Intel Virtualization technology for direct I/O. |  |
|                   | · Enable VT for Direct I/O                                                                                                    |  |
|                   | This option is set by default.                                                                                                    |  |
| Trusted Execution | This option specifies whether a Measured Virtual Machine Monitor (MVMM) can utilize the additional hardware capabilities provided by Intel® Trusted Execution Technology. |  |
|                   | (i) NOTE: The TPM has to be enabled and activated and Virtualization Technology and VT for Direct I/O must be enabled to use this feature.                                |  |

### Wireless options

#### Table 33. Wireless

| Option          | Description                                                                           |
|-----------------|---------------------------------------------------------------------------------------|
| Wireless Switch | Allows you to set the wireless devices that can be controlled by the wireless switch. |
|                 | The options are:                                                                      |
|                 | <ul> <li>WWAN</li> <li>GPS (on WWAN Module)</li> </ul>                                |

#### Table 33. Wireless(continued)

| Option                 | Description                                                                                                    |
|------------------------|----------------------------------------------------------------------------------------------------|
|                        | <ul> <li>WLAN</li> <li>Bluetooth®</li> <li>All the options are enabled by default.</li> </ul>                                                                                                    |
| Wireless Device Enable | <ul> <li>Allows you to enable or disable the internal wireless devices.</li> <li>The options are:</li> <li>WWAN/GPS</li> <li>WLAN</li> <li>Bluetooth®</li> <li>Contactless Smartcard/ NFC</li> <li>All the options are enabled by default.</li> </ul> |

### Maintenance

#### Table 34. Maintenance

| Option         | Description                                                                                                    |
|----------------|----------------------------------------------------------------------------------------------------|
| Service Tag    | Displays the service tag of your computer.                                                                                                    |
| Asset Tag      | Allows you to create a system asset tag if an asset tag is not already set.<br>This option is not set by default.                                                                                                    |
| BIOS Downgrade | Allows you to flash previous revisions of the system firmware. <ul> <li>Allow BIOS Downgrade</li> </ul> This option is set by default.                                                                                                    |
| Data Wipe      | Allows you to securely erase data from all internal storage devices. <ul> <li>Wipe on Next Boot</li> </ul> This option is not set by default.                                                                                                    |
| BIOS Recovery  | BIOS Recovery from Hard Drive       This option is set by default. Allows you to recover the corrupted BIOS from a recovery file on the HDD or an external USB drive.         BIOS Auto-Recovery       Allows you to recover the BIOS automatically.         (i) NOTE: BIOS Recovery from Hard Drive field should be enabled.         Always Perform Integrity Check       Performs integrity check on every boot. |

### System logs

#### Table 35. System Logs

| Option         | Description                                                       |  |
|----------------|-------------------------------------------------------------------|--|
| BIOS events    | Allows you to view and clear the System Setup (BIOS) POST events. |  |
| Thermal Events | Allows you to view and clear the System Setup (Thermal) events.   |  |
| Power Events   | Allows you to view and clear the System Setup (Power) events.     |  |

# **Updating the BIOS in Windows**

It is recommended to update your BIOS (System Setup) when you replace the system board or if an update is available. For laptops, ensure that your computer battery is fully charged and connected to a power before initiating a BIOS update.

### i NOTE: If BitLocker is enabled, it must be suspended prior to updating the system BIOS, and then re enabled after the BIOS update is completed.

- 1. Restart the computer.
- 2. Go to Dell.com/support.
  - Enter the Service Tag or Express Service Code and click Submit.
  - · Click Detect Product and follow the instructions on screen.
- 3. If you are unable to detect or find the Service Tag, click Choose from all products.
- 4. Choose the **Products** category from the list.

#### i NOTE: Choose the appropriate category to reach the product page.

- 5. Select your computer model and the **Product Support** page of your computer appears.
- 6. Click **Get drivers** and click **Drivers and Downloads**. The Drivers and Downloads section opens.
- 7. Click Find it myself.
- 8. Click **BIOS** to view the BIOS versions.
- 9. Identify the latest BIOS file and click **Download**.
- Select your preferred download method in the Please select your download method below window, click Download File. The File Download window appears.
- 11. Click Save to save the file on your computer.
- Click Run to install the updated BIOS settings on your computer. Follow the instructions on the screen.

### Updating BIOS on systems with BitLocker enabled

CAUTION: If BitLocker is not suspended before updating the BIOS, the next time you reboot the system it will not recognize the BitLocker key. You will then be prompted to enter the recovery key to progress and the system will ask for this on each reboot. If the recovery key is not known, this can result in data loss or an unnecessary operating system reinstall. For more information about this subject, see Knowledge Article: Updating the BIOS on Dell Systems With BitLocker Enabled

### Updating your system BIOS using a USB flash drive

If the system cannot load into Windows, but there is still a need to update the BIOS, download the BIOS file using another system and save it to a bootable USB Flash Drive.

i NOTE: You will need to use a bootable USB flash drive. Please refer to the following article for further details How to Create a Bootable USB Flash Drive using Dell Diagnostic Deployment Package (DDDP)

- 1. Download the BIOS update .EXE file to another system.
- 2. Copy the file e.g. O9010A12.EXE onto the bootable USB flash drive.
- 3. Insert the USB flash drive into the system that requires the BIOS update.
- 4. Restart the system and press F12 when the Dell splash logo appears to display the One Time Boot Menu.
- 5. Using arrow keys, select USB Storage Device and click Enter.
- 6. The system will boot to a Diag C:\> prompt.
- 7. Run the file by typing the full filename, for example, O9010A12.exe and press Enter.
- 8. The BIOS Update Utility will load. Follow the instructions on screen.

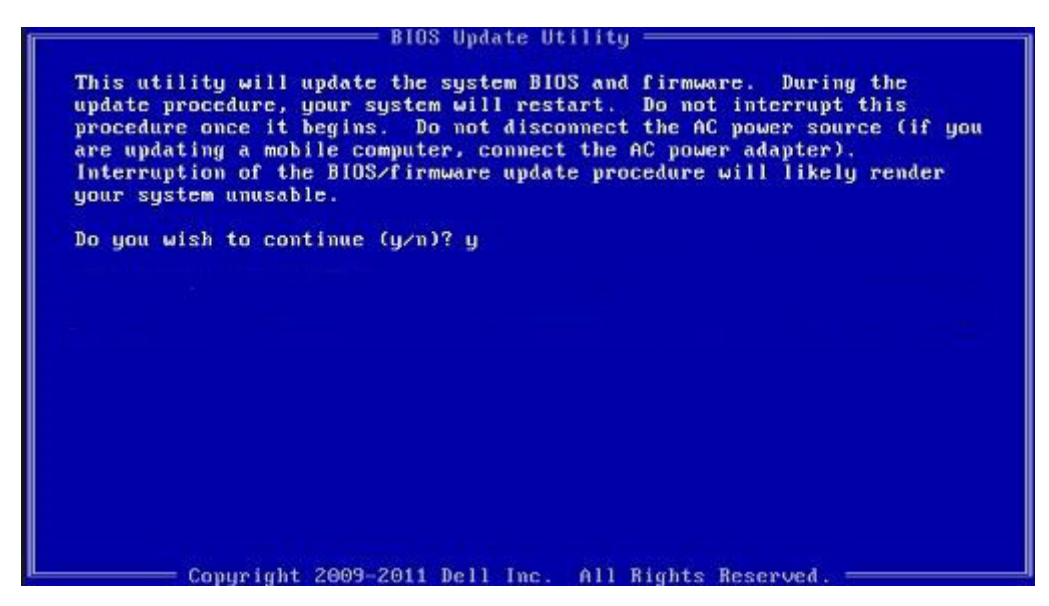

Figure 1. DOS BIOS Update Screen

## System and setup password

#### Table 36. System and setup password

| Password type   | Description                                                                                    |
|-----------------|------------------------------------------------------------------------------------------------|
| System password | Password that you must enter to log on to your system.                                         |
| Setup password  | Password that you must enter to access and make changes to the BIOS settings of your computer. |

You can create a system password and a setup password to secure your computer.

CAUTION: The password features provide a basic level of security for the data on your computer.

 $\wedge$  CAUTION: Anyone can access the data stored on your computer if it is not locked and left unattended.

(i) NOTE: System and setup password feature is disabled.

### Assigning a system setup password

You can assign a new System or Admin Password only when the status is in Not Set.

To enter the system setup, press F2 immediately after a power-on or reboot.

- 1. In the System BIOS or System Setup screen, select Security and press Enter. The Security screen is displayed.
- Select System/Admin Password and create a password in the Enter the new password field. Use the following guidelines to assign the system password:
  - · A password can have up to 32 characters.
  - The password can contain the numbers 0 through 9.
  - · Only lower case letters are valid, upper case letters are not allowed.
  - Only the following special characters are allowed: space, ("), (+), (,), (-), (.), (/), (;), ([), (\), (]), (`).
- 3. Type the system password that you entered earlier in the Confirm new password field and click OK.
- 4. Press Esc and a message prompts you to save the changes.
- 5. Press Y to save the changes.

The computer reboots.

### Deleting or changing an existing system setup password

Ensure that the **Password Status** is Unlocked (in the System Setup) before attempting to delete or change the existing System and Setup password. You cannot delete or change an existing System or Setup password, if the **Password Status** is Locked.

To enter the System Setup, press F2 immediately after a power-on or reboot.

- 1. In the System BIOS or System Setup screen, select System Security and press Enter. The System Security screen is displayed.
- 2. In the System Security screen, verify that Password Status is Unlocked.
- 3. Select System Password, alter or delete the existing system password and press Enter or Tab.
- 4. Select Setup Password, alter or delete the existing setup password and press Enter or Tab.

## i NOTE: If you change the System and/or Setup password, re enter the new password when prompted. If you delete the System and Setup password, confirm the deletion when prompted.

- 5. Press Esc and a message prompts you to save the changes.
- 6. Press **Y** to save the changes and exit from System Setup. The computer restarts.

# Troubleshooting

6

## Dell SupportAssist Pre-boot System Performance Check diagnostics

The SupportAssist diagnostics (also known as system diagnostics) performs a complete check of your hardware. The Dell SupportAssist Pre-boot System Performance Check diagnostics is embedded with the BIOS and is launched by the BIOS internally. The embedded system diagnostics provides a set of options for particular devices or device groups allowing you to:

- · Run tests automatically or in an interactive mode
- Repeat tests
- · Display or save test results
- Run thorough tests to introduce additional test options to provide extra information about the failed device(s)
- · View status messages that inform you if tests are completed successfully
- · View error messages that inform you of problems encountered during testing

### i NOTE: Some tests for specific devices require user interaction. Always ensure that you are present at the computer terminal when the diagnostic tests are performed.

For more information, see Resolve Hardware Issues With Built-in and Online Diagnostics (SupportAssist ePSA, ePSA or PSA Error Codes).

### Running the SupportAssist Pre-Boot System Performance Check

- 1. Turn on your computer.
- 2. As the computer boots, press the F12 key as the Dell logo appears.
- 3. On the boot menu screen, select the **Diagnostics** option.
- **4.** Click the arrow at the bottom left corner. Diagnostics front page is displayed.
- Click the arrow in the lower-right corner to go to the page listing. The items detected are listed.
- 6. To run a diagnostic test on a specific device, press Esc and click Yes to stop the diagnostic test.
- 7. Select the device from the left pane and click **Run Tests**.
- 8. If there are any issues, error codes are displayed. Note the error code and validation number and contact Dell.

### **Diagnostics**

Instead of beep codes, errors are indicated by the bicolor Battery Charge/Status LED. A specific blink pattern is followed by flashing a pattern of flashes in amber, followed by white.

The diagnostic pattern consists of a two-digit number being represented by a first group of LED blinks (1 through 9) in amber, followed by a 1.5 second pause with the LED off, and then a second group of LED blinks (1 through 9) in white. This is then followed by a three second pause, with the LED off, before repeating over again. Each LED blink takes 1.5 seconds.

The system will not shut down when displaying the Diagnostic Error Codes. Diagnostic Error Codes will always supersede any other use of the LED. For instance, on Notebooks, battery codes for Low Battery or Battery Failure situations will not be displayed when Diagnostic Error Codes are being displayed.

#### Table 37. Disgnostic LED states

| Amber LED state | White LED state | System state                                                    | Notes                                                                                                    |
|-----------------|-----------------|-----------------------------------------------------------------|----------------------------------------------------------------------------------------------------|
| 2               | 1               | CPU failure                                                     | Run the Intel CPU diagnostics<br>tools<br>If problem persists, replace the<br>system board                  |
| 2               | 2               | System board failure (included<br>BIOS corruption or ROM error) | Flash latest BIOS version<br>If problem persists, replace the<br>system board                               |
| 2               | 3               | No memory/ RAM detected                                         | Confirm that the memory<br>module is installed properly<br>If problem persists, replace the<br>system board |
| 2               | 4               | Memory/ RAM failure                                             | Reset the memory module<br>If problem persists, replace the<br>system board                                 |
| 2               | 5               | Invalid memory installed                                        | Reset the memory module<br>If problem persists, replace the<br>system board                                 |
| 2               | 6               | System board/ Chipset error                                     | Flash latest BIOS version<br>If problem persists, replace the<br>system board                               |
| 2               | 7               | LCD failure                                                     | Flash latest BIOS version<br>If problem persists, replace the<br>system board                               |
| 2               | 8               | LCD Power rail failure                                          | Replace the system board                                                                                    |
| 3               | 1               | CMOS battery failure                                            | Reset the CMOS battery<br>connection<br>If problem persists, replace the<br>system board                    |
| 3               | 2               | PCI or Video card/ chip failure                                 | Replace the system board                                                                                    |
| 3               | 3               | BIOS Recovery Image not found                                   | Flash latest BIOS version<br>If problem persists, replace the<br>system board                               |
| 3               | 4               | BIOS Recovery Image found but invalid                           | Flash latest BIOS version<br>If problem persists, replace the<br>system board                               |
| 3               | 5               | Power rail failure                                              | EC ran into power sequencing<br>failure<br>If problem persists, replace the<br>system board                 |

#### Table 37. Disgnostic LED states(continued)

| Amber LED state | White LED state | System state           | Notes                                                                                                 |
|-----------------|-----------------|------------------------|----------------------------------------------------------------------------------------------------|
| 3               | 6               | SBIOS Flash Corruption | Flash corruption detected by<br>SBIOS<br>If problem persists, replace the<br>system board             |
| 3               | 7               | ME error               | Timeout waiting on ME to reply<br>to HECI message<br>If problem persists, replace the<br>system board |

() NOTE: For diagnostics pattern 2-amber, 8-white connect an external monitor to isolate between system board or graphics controller failure.

## **Diagnostic error messages**

#### Table 38. Diagnostic error messages

| Error messages                                               | Description                                                                                                    |
|--------------------------------------------------------------|----------------------------------------------------------------------------------------------------|
| AUXILIARY DEVICE FAILURE                                     | The touchpad or external mouse may be faulty. For an external mouse, check the cable connection. Enable the <b>Pointing Device</b> option in the System Setup program.                         |
| BAD COMMAND OR FILE NAME                                     | Ensure that you have spelled the command correctly, put spaces in the proper place, and used the correct path name.                                                                            |
| CACHE DISABLED DUE TO FAILURE                                | The primary cache internal to the microprocessor has failed. <b>Contact Dell</b>                                                                                                    |
| CD DRIVE CONTROLLER FAILURE                                  | The optical drive does not respond to commands from the computer.                                                                                                    |
| DATA ERROR                                                   | The hard drive cannot read the data.                                                                                                    |
| DECREASING AVAILABLE MEMORY                                  | One or more memory modules may be faulty or improperly seated.<br>Reinstall the memory modules or, if necessary, replace them.                                                                 |
| DISK C: FAILED INITIALIZATION                                | The hard drive failed initialization. Run the hard drive tests in <b>Dell Diagnostics</b> .                                                                                                    |
| DRIVE NOT READY                                              | The operation requires a hard drive in the bay before it can continue. Install a hard drive in the hard drive bay.                                                                             |
| ERROR READING PCMCIA CARD                                    | The computer cannot identify the ExpressCard. Reinsert the card or try another card.                                                                                                    |
| EXTENDED MEMORY SIZE HAS CHANGED                             | The amount of memory recorded in non-volatile memory (NVRAM) does not match the memory module installed in the computer. Restart the computer. If the error appears again, <b>Contact Dell</b> |
| THE FILE BEING COPIED IS TOO LARGE FOR THE DESTINATION DRIVE | The file that you are trying to copy is too large to fit on the disk, or<br>the disk is full. Try copying the file to a different disk or use a larger<br>capacity disk.                       |
| A FILENAME CANNOT CONTAIN ANY OF THE FOLLOWING CHARACTERS:   | Do not use these characters in filenames.                                                                                                    |
| GATE A20 FAILURE                                             | A memory module may be loose. Reinstall the memory module or, if necessary, replace it.                                                                                                    |
| GENERAL FAILURE                                              | The operating system is unable to carry out the command. The message is usually followed by specific information. For example,                                                                 |

#### Table 38. Diagnostic error messages(continued)

| Error messages                                                       | Description                                                                                                    |
|----------------------------------------------------------------------|----------------------------------------------------------------------------------------------------|
|                                                                      | Printer out of paper. Take the appropriate action.                                                                                                    |
| HARD-DISK DRIVE CONFIGURATION ERROR                                  | The computer cannot identify the drive type. Shut down the computer, remove the hard drive, and boot the computer from an optical drive. Then, shut down the computer, reinstall the hard drive, and restart the computer. Run the <b>Hard Disk Drive</b> tests in <b>Dell Diagnostics</b> .                                                                                     |
| HARD-DISK DRIVE CONTROLLER FAILURE 0                                 | The hard drive does not respond to commands from the computer.<br>Shut down the computer, remove the hard drive, and boot the<br>computer from an optical drive. Then, shut down the computer,<br>reinstall the hard drive, and restart the computer. If the problem<br>persists, try another drive. Run the <b>Hard Disk Drive</b> tests in <b>Dell</b><br><b>Diagnostics</b> . |
| HARD-DISK DRIVE FAILURE                                              | The hard drive does not respond to commands from the computer.<br>Shut down the computer, remove the hard drive, and boot the<br>computer from an optical drive. Then, shut down the computer,<br>reinstall the hard drive, and restart the computer. If the problem<br>persists, try another drive. Run the <b>Hard Disk Drive</b> tests in <b>Dell</b><br><b>Diagnostics</b> . |
| HARD-DISK DRIVE READ FAILURE                                         | The hard drive may be defective. Shut down the computer,<br>remove the hard drive, and boot the computer from an optical.<br>Then, shut down the computer, reinstall the hard drive, and restart<br>the computer. If the problem persists, try another drive. Run the<br><b>Hard Disk Drive</b> tests in <b>Dell Diagnostics</b> .                                               |
| INSERT BOOTABLE MEDIA                                                | The operating system is trying to boot to non-bootable media, such as an optical drive. Insert bootable media.                                                                                                    |
| INVALID CONFIGURATION INFORMATION-PLEASE RUN<br>SYSTEM SETUP PROGRAM | The system configuration information does not match the<br>hardware configuration. The message is most likely to occur after a<br>memory module is installed. Correct the appropriate options in the<br>system setup program.                                                                                                    |
| KEYBOARD CLOCK LINE FAILURE                                          | For external keyboards, check the cable connection. Run the <b>Keyboard Controller</b> test in <b>Dell Diagnostics</b> .                                                                                                    |
| KEYBOARD CONTROLLER FAILURE                                          | For external keyboards, check the cable connection. Restart the computer, and avoid touching the keyboard or the mouse during the boot routine. Run the <b>Keyboard Controller</b> test in <b>Dell Diagnostics</b> .                                                                                                    |
| KEYBOARD DATA LINE FAILURE                                           | For external keyboards, check the cable connection. Run the <b>Keyboard Controller</b> test in <b>Dell Diagnostics</b> .                                                                                                    |
| KEYBOARD STUCK KEY FAILURE                                           | For external keyboards or keypads, check the cable connection.<br>Restart the computer, and avoid touching the keyboard or keys<br>during the boot routine. Run the <b>Stuck Key</b> test in <b>Dell</b><br><b>Diagnostics</b> .                                                                                                    |
| LICENSED CONTENT IS NOT ACCESSIBLE IN<br>MEDIADIRECT                 | Dell MediaDirect cannot verify the Digital Rights Management (DRM) restrictions on the file, so the file cannot be played.                                                                                                    |
| MEMORY ADDRESS LINE FAILURE AT ADDRESS, READ VALUE EXPECTING VALUE   | A memory module may be faulty or improperly seated. Reinstall the memory module or, if necessary, replace it.                                                                                                    |
| MEMORY ALLOCATION ERROR                                              | The software you are attempting to run is conflicting with the operating system, another program, or a utility. Shut down the computer, wait for 30 seconds, and then restart it. Run the program again. If the error message still appears, see the software documentation.                                                                                                    |

#### Table 38. Diagnostic error messages(continued)

| Error messages                                                             | Description                                                                                                    |
|----------------------------------------------------------------------------|----------------------------------------------------------------------------------------------------|
| MEMORY DOUBLE WORD LOGIC FAILURE AT ADDRESS,<br>READ VALUE EXPECTING VALUE | A memory module may be faulty or improperly seated. Reinstall the memory module or, if necessary, replace it.                                                                                                    |
| MEMORY ODD/EVEN LOGIC FAILURE AT ADDRESS, READ VALUE EXPECTING VALUE       | A memory module may be faulty or improperly seated. Reinstall the memory module or, if necessary, replace it.                                                                                                    |
| MEMORY WRITE/READ FAILURE AT ADDRESS, READ VALUE EXPECTING VALUE           | A memory module may be faulty or improperly seated. Reinstall the memory module or, if necessary, replace it.                                                                                                    |
| NO BOOT DEVICE AVAILABLE                                                   | The computer cannot find the hard drive. If the hard drive is your<br>boot device, ensure that the drive is installed, properly seated, and<br>partitioned as a boot device.                                                                                                    |
| NO BOOT SECTOR ON HARD DRIVE                                               | The operating system may be corrupted, <b>Contact Dell</b> .                                                                                                    |
| NO TIMER TICK INTERRUPT                                                    | A chip on the system board may be malfunctioning. Run the <b>System Set</b> tests in <b>Dell Diagnostics</b> .                                                                                                    |
| NOT ENOUGH MEMORY OR RESOURCES. EXIT SOME<br>PROGRAMS AND TRY AGAIN        | You have too many programs open. Close all windows and open<br>the program that you want to use.                                                                                                    |
| OPERATING SYSTEM NOT FOUND                                                 | Reinstall the operating system. If the problem persists, <b>Contact Dell</b> .                                                                                                    |
| OPTIONAL ROM BAD CHECKSUM                                                  | The optional ROM has failed. Contact Dell.                                                                                                    |
| SECTOR NOT FOUND                                                           | The operating system cannot locate a sector on the hard drive.<br>You may have a defective sector or corrupted File Allocation Table<br>(FAT) on the hard drive. Run the Windows error-checking utility to<br>check the file structure on the hard drive. See <b>Windows Help and</b><br><b>Support</b> for instructions (click <b>Start</b> > <b>Help and Support</b> ). If a<br>large number of sectors are defective, back up the data (if<br>possible), and then format the hard drive. |
| SEEK ERROR                                                                 | The operating system cannot find a specific track on the hard drive.                                                                                                    |
| SHUTDOWN FAILURE                                                           | A chip on the system board may be malfunctioning. Run the <b>System Set</b> tests in <b>Dell Diagnostics</b> . If the message reappears, <b>Contact Dell</b> .                                                                                                    |
| TIME-OF-DAY CLOCK LOST POWER                                               | System configuration settings are corrupted. Connect your computer to an electrical outlet to charge the battery. If the problem persists, try to restore the data by entering the System Setup program, then immediately exit the program. If the message reappears, <b>Contact Dell</b> .                                                                                                    |
| TIME-OF-DAY CLOCK STOPPED                                                  | The reserve battery that supports the system configuration settings may require recharging. Connect your computer to an electrical outlet to charge the battery. If the problem persists, <b>Contact Dell</b> .                                                                                                    |
| TIME-OF-DAY NOT SET-PLEASE RUN THE SYSTEM<br>SETUP PROGRAM                 | The time or date stored in the system setup program does not match the system clock. Correct the settings for the <b>Date and Time</b> options.                                                                                                    |
| TIMER CHIP COUNTER 2 FAILED                                                | A chip on the system board may be malfunctioning. Run the <b>System Set</b> tests in <b>Dell Diagnostics</b> .                                                                                                    |
| UNEXPECTED INTERRUPT IN PROTECTED MODE                                     | The keyboard controller may be malfunctioning, or a memory module may be loose. Run the <b>System Memory</b> tests and the <b>Keyboard Controller</b> test in <b>Dell Diagnostics</b> or <b>Contact Dell</b> .                                                                                                    |
| X:\ IS NOT ACCESSIBLE. THE DEVICE IS NOT READY                             | Insert a disk into the drive and try again.                                                                                                    |

### System error messages

#### Table 39. System error messages

| System message                                                                                                    | Description                                                                                                    |
|----------------------------------------------------------------------------------------------------|----------------------------------------------------------------------------------------------------|
| Alert! Previous attempts at booting this<br>system have failed at checkpoint [nnnn]. For<br>help in resolving this problem, please note<br>this checkpoint and contact Dell Technical<br>Support                                                                       | The computer failed to complete the boot routine three consecutive times for the same error.                                                                                                    |
| CMOS checksum error                                                                                                    | RTC is reset, <b>BIOS Setup</b> default has been loaded.                                                                                                    |
| CPU fan failure                                                                                                    | CPU fan has failed.                                                                                                    |
| System fan failure                                                                                                    | System fan has failed.                                                                                                    |
| Hard-disk drive failure                                                                                                    | Possible hard disk drive failure during POST.                                                                                                    |
| Keyboard failure                                                                                                    | Keyboard failure or loose cable. If reseating the cable does not solve the problem, replace the keyboard.                                                                                                    |
| No boot device available                                                                                                    | No bootable partition on hard disk drive, the hard disk drive cable is<br>loose, or no bootable device exists.                                                                                                    |
|                                                                                                    | <ul> <li>If the hard drive is your boot device, ensure that the cables are connected and that the drive is installed properly and partitioned as a boot device.</li> <li>Enter system setup and ensure that the boot sequence information is correct.</li> </ul> |
| No timer tick interrupt                                                                                                    | A chip on the system board might be malfunctioning or motherboard failure.                                                                                                    |
| NOTICE - Hard Drive SELF MONITORING SYSTEM has<br>reported that a parameter has exceeded its<br>normal operating range. Dell recommends that<br>you back up your data regularly. A parameter<br>out of range may or may not indicate a<br>potential hard drive problem | S.M.A.R.T error, possible hard disk drive failure.                                                                                                    |

## WiFi power cycle

If your computer is unable to access the internet due to WiFi connectivity issues a WiFi power cycle procedure may be performed. The following procedure provides the instructions on how to conduct a WiFi power cycle:

(i) NOTE: Some ISPs (Internet Service Providers) provide a modem/router combo device.

- 1. Turn off your computer.
- 2. Turn off the modem.
- 3. Turn off the wireless router.
- 4. Wait for 30 seconds.
- 5. Turn on the wireless router.
- 6. Turn on the modem.
- 7. Turn on your computer.

# **Getting help**

#### **Topics:**

Contacting Dell

# **Contacting Dell**

# i NOTE: If you do not have an active Internet connection, you can find contact information on your purchase invoice, packing slip, bill, or Dell product catalog.

Dell provides several online and telephone-based support and service options. Availability varies by country and product, and some services may not be available in your area. To contact Dell for sales, technical support, or customer service issues:

- 1. Go to Dell.com/support.
- 2. Select your support category.
- 3. Verify your country or region in the Choose a Country/Region drop-down list at the bottom of the page.
- 4. Select the appropriate service or support link based on your need.